## Setting up a Priests' Stipend as Recurring Earnings

Priests are set up within *PrimePay* with the Recurring Earnings screen to capture their base Stipend and Room and Board. Priests therefore do not have any data in the Salary Per Pay field on their Employee Demographic screen. <u>Ensure payroll is OPEN</u>.

- 1. Once you have completed the new hire process for a priest, click on **Recurring Earnings** under Employee Maintenance on the left side of the screen.
- 2. To add a recurring earning, click on the blank page icon, shown circled below. The screen will refresh, allowing you to choose an **Earning Code** from the drop down.

| Recurring Earnings           |                                                                                                    |
|------------------------------|----------------------------------------------------------------------------------------------------|
| Earnings Code                |                                                                                                    |
| Recurring Control            | Frequency                                                                                                    |
| Default Hours Default Amount | Shift     Rate Control     Default Rate     Rate Modifier       Regular     Image: Control image: Control image |

- 3. To set up the priest base Stipend, choose the earning code: **PRST-R- PRIEST STIPEND.**
- 4. Set the Recurring Control to: Build recurring earning-at payroll start
- 5. Set the Frequency to: **Every pay**
- 6. Default Hours: **80 hours bi-weekly** (*Note: priests should be paid bi-weekly and do not need to be paid monthly*)
- 7. Default Amount: Add the per payroll priest stipend amount (Be sure to use the bi-weekly amount expressed in the Remuneration Policy)

| Recurring Earnings                            |           |                      |              |               |
|-----------------------------------------------|-----------|----------------------|--------------|---------------|
| Earnings Code PRST - R - PRIEST STIPEND       |           |                      |              |               |
| Recurring Control                             | Frequency |                      |              |               |
| Build recurring earning - at payroll start    | Every pay | •                    |              |               |
| Default Hours Default Amount<br>80 \$1,456.42 | Shift     | Rate Control Regular | Default Rate | Rate Modifier |

- 8. Click Save
- 9. Click Hours & Dollars then Detailed Hours Entry

10.Under line 1, select the earnings code **PRST- PRIEST STIPEND** 

11. Enter the standard hours per pay period under **Regular** (80 for bi-weekly)

12. Enter the per pay stipend amount per pay under **Other Earnings** 

## 13.Click Save

| Line Options >>                               |                  |                  |                                     |                    |         |
|-----------------------------------------------|------------------|------------------|-------------------------------------|--------------------|---------|
| Earnings Code<br>1 [PRST - PRIEST STIPEND - R | Regular Overtime | Double Rate Ctl. | Special Rate Other Earnings 1456.42 | Labor Distribution | Comment |
| 2 Earnings Code                               | Regular Overtime | Double Rate Ctl. | Special Rate Other Earnings         | Labor Distribution | Comment |
| 3 Earnings Code                               | Regular Overtime | Double Rate Ctl. | Special Rate Other Earnings         | Labor Distribution | Comment |

## **Mass Stipends**

Some priests request to be paid Mass stipends on a recurring/automatic basis. To account for these \$10/Mass stipends on a recurring basis, use the new earnings blank page icon and choose **STIP - R - MASS STIPEND.** These can be set up to pay once per month or every pay. Choose the correct Frequency to match the priest's request.

## Setting up a Priests' Room & Board as Recurring Earnings

- 1. To add a recurring earning, click on the blank page icon. The screen will refresh, allowing you to choose an **Earning Code** from the drop down.
- To set up the Priest Room & Board, choose the earning code: R&B-R-CLERGY ROOM AND BOARD
- 3. Set the Recurring Control to: Yes This is a recurring earning

(required for any recurring earning that does not appear every pay)

- 4. Set the Frequency to: First pay of month (to avoid issues with 27 pays in some years).
- 5. Default Amount: Currently \$600 per month (confirm in the Remuneration Policy).
- 6. Click Save

| Recurring Earnings                         |                                                                                                    |
|--------------------------------------------|----------------------------------------------------------------------------------------------------|
| Earnings Code<br>R&B - R - CLERGY ROOM AND |                                                                                                    |
| Recurring Control                          | Frequency                                                                                                    |
| Yes - This is a recurring earning          | First pay of month                                                                                                    |
| Default Hours Default Amount 600           | Shift     Rate Control     Default Rate     Rate Modifier       Regular     Image: Control image: Control image |